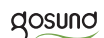

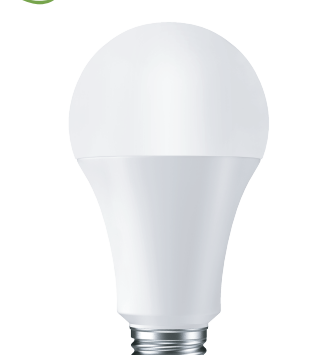

# Wi-Fi Smart Bulb User Manual

#### ▶ LED SMART BULB-A60

| Input Voltage              | AC100V-250V 47~60Hz                                                |
|----------------------------|--------------------------------------------------------------------|
| Power                      | 8W                                                                 |
| Incandescent<br>equivalent | 75W                                                                |
| Luminous Flux              | 800Lm                                                              |
| Fixture Features           | Wifi Remote Control,<br>Color Changing,<br>Dimmable, Timer, Scenes |
| LED Color                  | RGB+W                                                              |
| Base                       | E26                                                                |
| Compatible Wi-Fi<br>Bands  | 802.11n<br>2.4GHz Wi-Fi                                            |
| Package Include            | 1*Bulb 1*Manual                                                    |

#### Step 1

Disconnect the power supply before installation of the bulb.

## ► Step 2

The bulb will be switched on with white light when you turn on the power.

## ► Step 3

Download "Smart Life" app first.

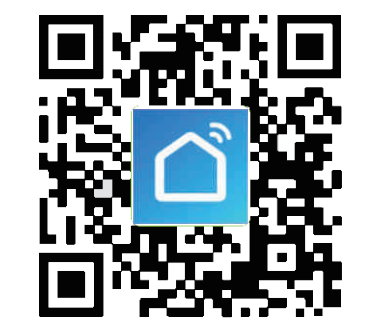

Please scan QR code download "Smart Life" app, or search "Smart Life" in APP store, Android Market, Google Play to download.

## ► Step 4

# Login "Smart Life" to make connection with bulb

Login to Smart Life. Click "+" at the upper right corner to connect the bulb to your mobile phone.

Smart Life supports 2 modes: Easy mode

(Recommended) and AP mode.

Easy mode: The bulb rapidly flashes. (Twice within a second)

AP mode: The bulb slowly flashes. (Once within two seconds)

Please make sure the bulb is in Easy mode before clicking "+".

To switch to Easy mode, you can get the bulb rapidly flash after turning on and off the power

for 3 times.

Choose the local Wifi, enter the correct password and confirm.

Wait for the configuration success,

then tap "Done".

## ► Step 5

#### Rename the device

It is recommended to modify the device name to an easy name for operation.

### ► Step 6

#### Set your Echo speaker by Alexa APP

 Sign in with Alexa account & password (If not registered, sign up first); After login, click the menu at the top left, then click "Settings" and choose "Set up a new device".
Choose a device (for example, Echo). When

 Choose a device (for example, Echo). When the right page appears, press the small dot on your Echo device until the light on the device turns to orange. Then click "Continue" on App. (Note: at this moment, VPN software is disabled)

3. Choose users' WIFI and wait for a few minutes.

4. After an introduction video, click next step, it will turn to "Home" page automatically. Now the Echo is connected to Alexa APP through WiFi successfully.

5. Choose "Skills" in the option bar, and then

search "Smart Life" in the search bar; Select "Smart Life" in the search results, and then click "Fnable".

6. Input the user name and password that you had previously registered (Only support the account in the United States); There will be a window shown that Alexa has been successfully linked with Smart Life.

# ► Step 7

#### Control the device by voice

After the previous operation, you can control the device via Echo.

1. Discovering devices: Firstly, users need to speak to Echo: "Echo (or Alexa), discover my <device name>."

Echo will start finding the devices which are added in Smart Life APP, it will take about 20 seconds to show the result. Or you may click "Discover devices".

in Alexa APP, it will show the devices that

found successfully.

Note: "Echo" is one of the wake-up names, which can be any of these three names

(Settings): Alexa/Echo/Amazon. 2. Support Skill List

User can control devices by instructions like below:

Echo, turn on <device name> Echo, turn off <device name>

Echo, increase <device name> to 50 percent Echo, decrease <device name> to 50 percent Echo, set <device name> to red/green/blue/yellow/white.

# Safety warning

The device is recommended for indoor use and in a dry location only, power outlet shall be used within its published outlet rating on the instructions.

Please contact seller for replacement if there is any damage caused by transportation.

Please plug in the socket in proper condition and away from children.

Please plug in the socket fully while using for safety concern.

Please do not disassemble while power is on, otherwise there may cause product damaged or security risks.

### Contact us

For any inquiries or comments concerning to our products, please do not hesitate to send email to **service1@gosund.com**, and we will respond to you as soon as possible.

We appreciate your support!

Manufacturer: shenzhen Gosund Technology Co., Ltd Address: 333 Erwin Rd, Chapel Hill, NC,27514 Webisite: www.gosund.com Tel:+1-919-973-5149